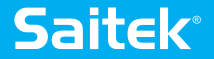

# BACKLIT INFORMATION PANEL

www.saitek.com

## CLOSER TO REALITY

YOUR COMPLETE COCKPIT SOLUTION //

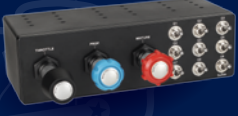

TPM THROTTLE/PROP./MIXTURE CONTROLS

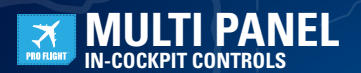

# PERFECT PARTNERS

### **Saitek**<sup>®</sup>

**SWITCH PANEL** 

**RADIO PANEL** 

OKE SYSTEM

**IN-COCKPIT CONTROLS** 

AND QUADRANT

IN-COCKPIT CONTROLS

PRO FUGHT

X

PRO FLIGHT

7

PRO FLIGI

| GETTING STARTED                       | . 4 |
|---------------------------------------|-----|
| INTRODUCTION                          | . 5 |
| INSTALLATION                          | . 5 |
| SETTING UP                            | . 7 |
| SMART TECHNOLOGY PROGRAMMING SOFTWARE | . 8 |

#### FRANÇAIS

FNGLISH

| DÉMARŘAGE                             | . 12 |  |
|---------------------------------------|------|--|
| INTRODUCTION                          | . 13 |  |
| INSTALLATION                          | 13   |  |
| CONFIGURATION                         | 15   |  |
| SMART TECHNOLOGY PROGRAMMING SOFTWARE | . 16 |  |
|                                       | -    |  |

### DEUTSCH

| ERSTE SCHRITTE                        | 20   |
|---------------------------------------|------|
| EINFÜHRUNG                            | . 21 |
| SOFTWAREINSTALLATION                  | . 21 |
| EINREICHTEN                           | . 23 |
| SMART TECHNOLOGY PROGRAMMING SOFTWARE | . 24 |
|                                       |      |

### **ITALIANO**

| 28 XVVIO                             |
|--------------------------------------|
|                                      |
| NTRODUZIONE                          |
| 29 29                                |
| MPOSTAZIONE                          |
| MART TECHNOLOGY PROGRAMMING SOFTWARE |

### ESPAÑOL

| PRIMEROS PASOS | . 36 |  |
|----------------|------|--|
| ΙΝΤΒΟΡUCCIÓN   | . 37 |  |
| NSTALACIÓN     | . 37 |  |
|                | 39   |  |
|                |      |  |
|                | • 40 |  |

For real time in-game feedback Pour une rétroaction en temps réel dans le jeu Echtzeitfeedback während des Spiels Per feedback in tempo reale durante il gioco Para retroalimentación durante el juego en tiempo real

### TRI-STATE LEDS

Choose between red, green & amber Choisissez entre rouge, vert et ambre Wählen Sie zwischen rot, grün und gelb Per scegliere tra rosso, verde e ambra Escoge entre rojo, verde y ámbar

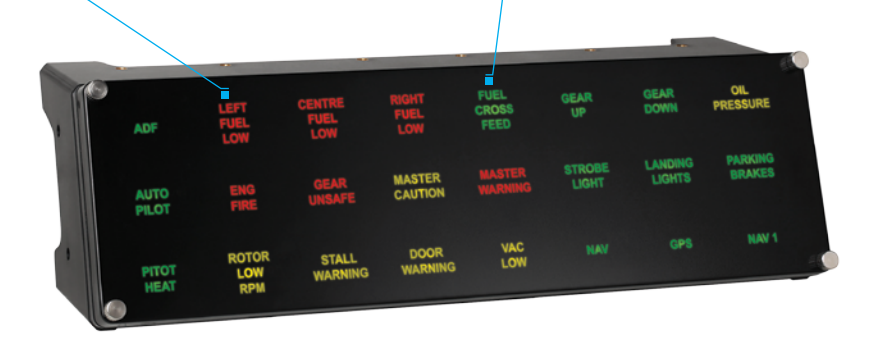

### INTRODUCTION

Compatible with Microsoft® Flight Sim<sup>™</sup> X, the Pro Flight Backlit Information Panel provides users with clear and authentic information during flight.

Supplied with 51 individual 'Optical Tiles' which display a wide variety of in flight events and information, users can customize their Information Panel to display flight information relevant to their aircraft or personal preference.

Optical Tiles not illuminated remain invisible to the naked eye, allowing aspiring pilots to accurately access the information they need, when they need it.

### FEATURES:

- Backlit Information Panel
- 24 Individually controlled segments
- · Each segment has 3 user defined colours: Red, Orange and Green
- · 51 optical lenses with individual legends included
- · Works with Microsoft Flight Simulator X (FSX)
- · Powerful ST Graphical User interface

### DRIVERS AND SOFTWARE INSTALLATION FOR USERS OF WINDOWS® XP, 32- AND 64-BIT

- 1. With your computer powered on, close down any programs that are currently running, and then insert the Installation CD into your CD-ROM drive.
- When the Welcome screen appears, click Next to continue. If the CD does not run automatically, select Start from the Windows Taskbar, then Run, then type D:\ Setup.exe into the Run window's text entry field, and then click OK (assuming D:\ is the letter of your CD-ROM drive).
- 3. After reading the Disclaimer, select the **I accept the terms of the Disclaimer** option and click Next to continue.
- At the Driver Setup screen, if you haven't already done so, plug the USB cable into one of your computer's USB ports, and then click Next.

- 5. The drivers will now install
- 6. In the following Software Setup screen, click Next and follow the on-screen instructions. At this point you will be asked to install such features as the Programmable Support for Mouse, Programmable Support for Keyboard and Programmable Hotkeys (these are important components of the programming software and are required).
- If you are asked if Windows can connect to Windows Update to search for software, choose No, not at this time. Continue to click Next and Finish to accept the installation.
- 8. Upon completion of the installation, you have the option to Run Profile Editor, which will give you a view of the programming environment. If you do not wish to see the Profile Editor at this point, uncheck the box and click **Finish** to complete the installation.

### DRIVERS AND SOFTWARE INSTALLATION FOR USERS OF WINDOWS® VISTA AND 7, 32- AND 64-BIT

- 1. With your computer powered on, close down any programs that are currently running, and then insert the Installation CD into your CD-ROM drive.
- When the Welcome screen appears, click Next to continue. If the CD does not run automatically, select Start from the Windows Taskbar, then Run, then type D:\ Setup.exe into the Run window's text entry field, and then click OK (assuming D:\ is the letter of your CD-ROM drive).
- 3. After reading the Disclaimer, select the **I accept the terms of the Disclaimer** option and click **Next** to continue.
- 4. At the Driver Setup screen, if you haven't already done so, plug the USB cable into one of your computer's USB ports and then click **Next**.
- 5. The drivers will now install
- 6. In the following Software Setup screen, click **Next** and a pop-up box will appear asking if you "want to trust software from Saitek." Click **yes**, and then click **Next**

7. Upon completion of the installation, you have the option to **Run Profile Editor**, which will give you a view of the programming environment. If you do not wish to see the Profile Editor at this point, uncheck the box and click on **Finish** to complete the installation.

### SETTING UP YOUR BACKLIT INFORMATION PANEL (BIP)

In the packaging of your BIP you will find:

- Setting up your Backlit Information Panel (BIP)
- In the packaging of your BIP you will find:
- 1 x Backlit Information Panel with 24 fitted optical lenses
- · Box containing an extra 27 optical lenses
- Manual
- Unirack
- · Velcro strips
- 1. Remove the front fascia: Unscrew the 4 corner nuts and to remove: just pull the clear fascia away from the cabinet of your BIP (take note the fascia is magnetically coupled to the BIP).

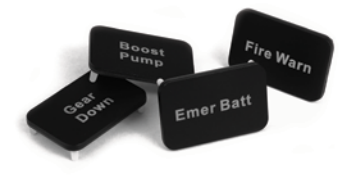

- 2. Set up your legends: You will see 24 individual optical lenses displaying various legends already fitted to the BIP; these lenses can be interchanged amongst themselves or with the extra lenses supplied in the packaging. A good tip here is to keep similar announcements together, so Eng Fire 1, Eng Fire 2, Eng Fire 3 and Eng Fire 4 should all be in the same area, as should Gear Up and Gear Down. Its is recommended you have all the slots covered by Optical Lenses even if they are not in use.
- 3. Program the Backlit Information Panel: Now we need to tell the programming software what optical lenses you have used where, and which colour you want them to light up.

[Tip: It is a good idea to have the fascia off when programming so that you can see the Optical Lenses]

### PROGRAMMING YOUR PRO FLIGHT BACKLIT INFORMATION PANEL WITH SMART TECHNOLOGY PROGRAMMING SOFTWARE

### Introducing Smart Technology Programming Software

**Smart Technology (ST) Programming Software** is the software supplied to configure your controller for enhanced functionality. ST delivers a powerful set of features, allowing you to program your device with the ultimate configuration for total interaction. Despite a level of sophistication previously unseen in the market, the software remains simple and intuitive to use.

### How to start the Smart Technology software

- A. Click on Start, then All Programs, then Smart Technology then Profile Editor.
- B. Look on your desktop for the Smart Technology icon, once found, double click and the Smart Technology software will load.
- C. Right click the BIP icon in the applet tray by the clock, in the bottom left hand corner of your desktop. Then select the Profile Editor.

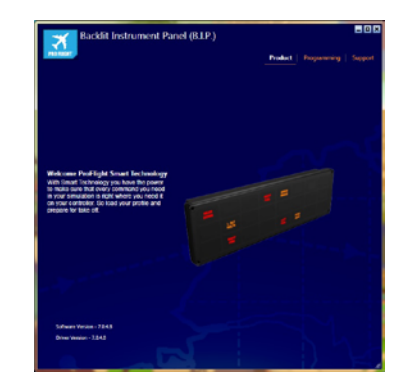

### PRODUCT

The product page is the main screen that appears when the Smart Technology software is first opened (as shown above). This screen detects which Pro Flight hardware you have plugged in and shows it on this screen, if you have no Pro Flight hardware plugged in the Pro Flight BIP will appear in the screen, this is because they are first in the list.

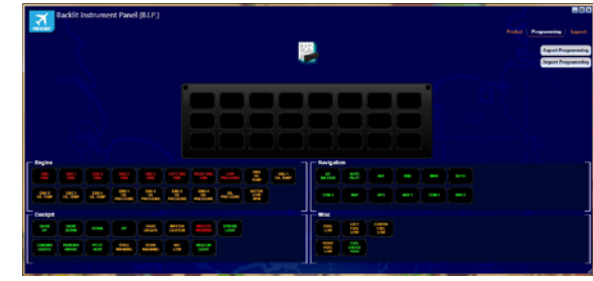

### PROGRAMMING

From the programming tab, you can setup your BIP to correspond to the Optical Lenses you set up manually. Once programmed, these will correspond to the Flight Simulator X (FSX).

When you click on the programming tab you will be presented with a high resolution image of the backlit information Panel, which will have no events programmed. You will also see blocks of different events that correspond to the different Optical Lenses that can be assigned under the BIP image. Each event can be dragged to any slot. If an event already occupies that slot, that event will be replaced by the new one and will return to the event list under the BIP image. Each event has a pre defined colour of either Red, Amber or Green, these colours can be changed by right clicking the event and choosing between Red, Amber or Green. Typically a red colour indicates a warning (such as an engine fire!). Green typically indicates an on-state or helpful condition. Above the BIP you will see a Profile Page icon. The icon will have a blue glow to show this is the current profile that is being edited.

### Multiple BIP Programming

You can plug a second BIP and this will be detected as a second icon Profile Page above the BIP image. You can interchange between the BIP's and program them as you see fit. There are no restrictions on event sharing on BIP's.

### **Exporting and Importing Programming**

The Profile Editor will automatically save any progress even if you close down the Editor. So, as you update the BIP with events that particular profile is automatically saved. If you want to have a backup copy of that profile, then click Export Programming. Give the profile a name and it will be saved in your profiles folder. If you want to import a profile then click Import Programming and browse to the folder that contains the profile you want to use.

### SUPPORT

From the support tab, you can access the following features by clicking on them:

### DOWNLOAD DRIVERS AND SOFTWARE

Clicking on this link will open your default browser and direct it to the download drivers and software page.

### CONTACT US

Clicking on Contact Us will open your default browser and direct it to the contact information page; from here you can choose from a list of contacts.

For real time in-game feedback Pour une rétroaction en temps réel dans le jeu Echtzeitfeedback während des Spiels Per feedback in tempo reale durante il gioco Para retroalimentación durante el juego en tiempo real

### TRI-STATE LEDS

Choose between red, green & amber Choisissez entre rouge, vert et ambre Wählen Sie zwischen rot, grün und gelb Per scegliere tra rosso, verde e ambra Escoge entre rojo, verde y ámbar

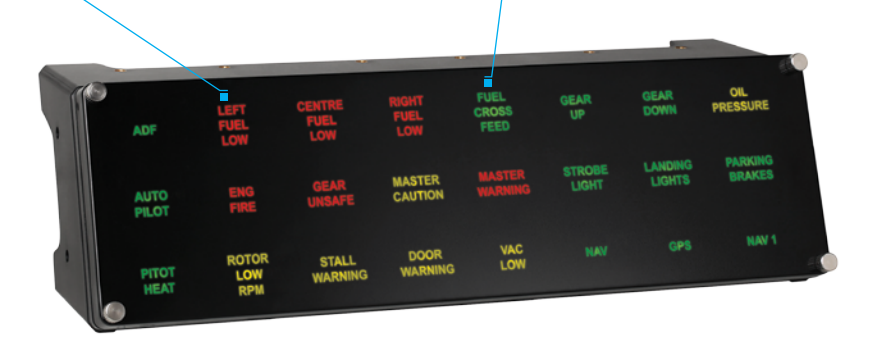

### INTRODUCTION

Compatible avec Microsoft® Flight Sim<sup>™</sup> X, le panneau d'informations rétroéclairé Pro Flight donne aux utilisateurs des informations claires et fiables pendant le vol. Disposant de 51 « pavés optiques » individuels qui affichent un grand nombre d'événements et d'informations de vol, les utilisateurs peuvent personnaliser leur panneau d'informations pour que celui-ci affiche les informations de vol appropriées à leur avion ou à leurs préférences personnelles.

Les pavés optiques qui ne sont pas éclairés restent invisibles à l'œil nu, ce qui permet aux aspirants pilotes d'accéder au bon moment aux informations dont ils ont besoin.

### CARACTÉRISTIQUES :

- · Panneau d'informations rétroéclairé
- · 24 segments contrôlés de manière individuelle
- · Chaque segment possède 3 couleurs définies par l'utilisateur : Rouge, orange et vert
- 51 verres optiques avec légendes individuelles inclus
- · Fonctionne avec Microsoft Flight Simulator X (FSX)
- · Puissante interface utilisateur graphique ST

### INSTALLATION DES PILOTES ET DU LOGICIEL POUR LES UTILISATEURS DE WINDOWS $\ensuremath{\mathbb{S}}$ XP, 32 et 64 bits

- 1. Lorsque votre ordinateur est allumé, fermez tous les programmes en cours de fonctionnement, puis insérez le CD d'installation dans le lecteur de CD-ROM.
- Lorsque l'écran de bienvenue apparaît, cliquez sur Next pour poursuivre. Si le CD ne s'exécute pas automatiquement, sélectionnez Start dans la barre des tâches Windows, puis Run, puis saisissez D:\Setup.exe dans le champ de saisie de la fenêtre Run, puis cliquez sur OK (en supposant que D:\ correspond à la lettre de votre lecteur de CD-ROM).

- 3. Après avoir lu l'avis d'exclusion de responsabilité, sélectionnez l'option I accept the terms of the Disclaimer et cliquez sur Next pour poursuivre.
- 4. Dans l'écran de configuration du pilote, si vous ne l'avez pas encore fait, branchez le câble USB dans l'un des ports USB de l'ordinateur, puis cliquez sur Next.
- 5. Pilotes et logiciel installera maintenant
- 6. Dans l'écran Software Setup suivant, cliquez sur Next et suivez les instructions à l'écran. À ce stade, il vous sera demandé d'installer des fonctions telles que Programmable Support for Mouse, Programmable Support for Keyboard et Programmable Hotkeys (il s'agit de composants importants du logiciel de programmation et ils sont nécessaires).
- S'il vous est demandé si Windows peut se connecter à Windows Update pour rechercher le logiciel, choisissez No, not at this time. Poursuivez pour cliquer sur Next et Finish pour accepter l'installation jusqu'à ce que l'écran Registration apparaisse.
- À la fin de l'installation, il vous est proposé l'option Run Profile Editor, qui vous donnera un aperçu de l'environnement de programmation. Si vous ne souhaitez pas voir l'éditeur de profil à ce stade, décochez la case et cliquez sur Finish pour achever l'installation.

### INSTALLATION DES PILOTES ET DU LOGICIEL POUR LES UTILISATEURS DE WINDOWS® VISTA ET 7, 32 ET 64 BITS

- Lorsque votre ordinateur est allumé, fermez tous les programmes en cours de fonctionnement, puis insérez le CD d'installation dans le lecteur de CD-ROM.
- Lorsque l'écran de bienvenue apparaît, cliquez sur Next pour poursuivre. Si le CD ne s'exécute pas automatiquement, sélectionnez Start dans la barre des tâches Windows, puis Run, puis saisissez D:\Setup.exe dans le champ de saisie de la fenêtre Run, puis cliquez sur OK (en supposant que D:\ correspond à la lettre de votre lecteur de CD-ROM).
- 3. Après avoir lu l'avis d'exclusion de responsabilité, sélectionnez l'option I accept the

terms of the Disclaimer et cliquez sur Next pour poursuivre.

- Dans l'écran de configuration du pilote, si vous ne l'avez pas encore fait, branchez le câble USB dans l'un des ports USB de l'ordinateur, puis cliquez sur Next.
- 5. Pilotes et logiciel installera maintenant
- 6. Dans l'écran de démarrage du pilote, cliquez sur Next pour tester le contrôleur.
- 7. À la fin de l'installation, il vous est proposé l'option Run Profile Editor, qui vous donnera un aperçu de l'environnement de programmation. Si vous ne souhaitez pas voir l'éditeur de profil à ce stade, décochez la case et cliquez sur Finish pour achever l'installation.

### CONFIGURATION DE VOTRE PANNEAU D'INFORMATIONS RÉTROÉCLAIRÉ (PIR)

Dans l'emballage de votre PIR, vous allez trouver :

- 1 x panneau d'informations rétroéclairé équipé de 24 verres optiques
- · Boîte contenant 27 verres optiques supplémentaires
- · CD, contenant le logiciel ST
- Manuel
- · Support universel
- · Bandes Velcro
- 1. Retirez le carénage avant Dévissez les 4 écrous des coins et pour l'enlever : tirez simplement le carénage seul pour le retirer du boîtier du PIR (notez que le carénage est couplé magnétiquement au PIR).

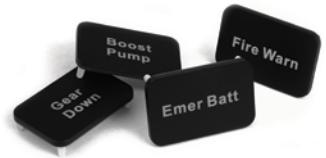

- 2. Configurez vos légendes : Vous allez voir 24 verres optiques individuels affichant diverses légendes déjà installés sur le PIR ; il est possible d'interchanger ces verres entre eux ou avec les verres supplémentaires fournis dans l'emballage. Il est judicieux ici de garder ensemble les annonces similaires, afin que « Eng Fire 1 », Eng Fire 2 », Eng Fire 3 » et « Eng Fire 4 » se trouvent tous dans la même zone, de même que « Gear Up » et « Gear Down ». Il est également recommandé de recouvrir tous les logements d'un verre optique, même s'ils ne sont pas utilisés.
- Programmer le panneau d'informations rétroéclairé : Nous devons maintenant indiquer au logiciel de programmation quels sont les verres optiques que vous avez utilisés et de quelle couleur vous souhaitez qu'ils s'allument.

[Conseil : Il est préférable que le capotage soit retiré pendant la programmation afin que vous puissiez voir les verres optiques]

### PROGRAMMATION DE VOTRE PANNEAU D'INFORMATIONS RÉTROÉCLAIRÉ PRO FLIGHT AVEC LE LOGICIEL DE PROGRAMMATION SMART TECHNOLOGY

### Comment démarrer le logiciel Smart Technology

**Smart Technology (ST) Programming Software** is the software supplied to configure your controller for enhanced functionality. ST delivers a powerful set of features, allowing you to program your device with the ultimate configuration for total interaction. Despite a level of sophistication previously unseen in the market, the software remains simple and intuitive to use.

#### How to start the Smart Technology software

A. Cliquez sur Démarrer, puis sur Tous les programmes, puis sur Smart Technology, puis sur Profile Editor (Éditeur de profil).

B. Recherchez sur votre bureau l'icône Smart Technology icon et double-cliquez dessus une fois que vous l'avez trouvée pour charger le logiciel Smart Technology.

C. Cliquez avec le bouton droit sur l'icône du PIR dans la barre des applets à côté de l'horloge, dans le coin inférieur gauche du bureau. Sélectionnez ensuite l'éditeur de profil

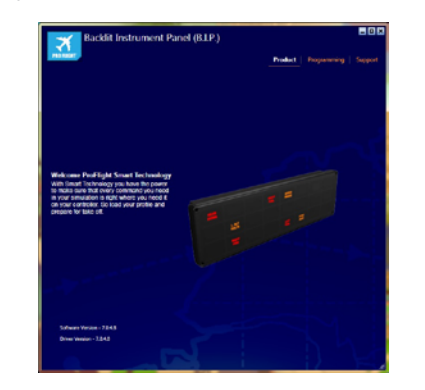

### PRODUIT

La page produit est l'écran principal qui apparaît lors de la première ouverture du logiciel Smart Technology (comme illustré ci-dessous). Cet écran détecte quel matériel Pro Flight vous avez branché et il l'affiche sur cet écran ; si aucun matériel Pro Flight n'est branché, les pédales de gouvernes de direction Pro Flight Rudder Pedals apparaîtront sur l'écran car ce sont les premières dans la liste.

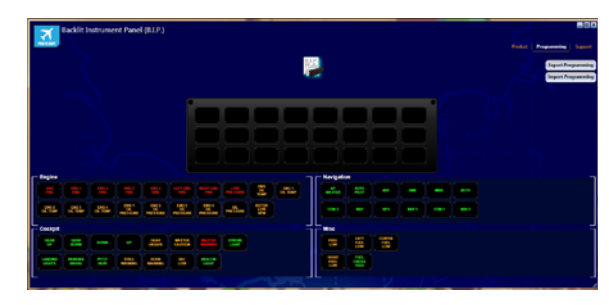

#### PROGRAMMATION

Dans l'onglet de programmation, vous pouvez configurer votre PIR pour qu'il corresponde aux verres optiques que vous avez configurés manuellement. Une fois qu'ils seront programmé, ils correspondront à Flight Simulator X (FSX).

Lorsque vous cliquez sur l'onglet de programmation, une image haute résolution du panneau d'informations rétroéclairé vous sera présentée, dans laquelle aucun événement n'est programmé. Vous allez également voir des blocs d'événements différents qui correspondent aux verres optiques qui peuvent être affectés sous l'image du PIR. Chaque événement peut être glissé vers un logement quelconque. Si un événement occupe déjà ce logement, celui-ci sera remplacé par le nouvel événement et retournera dans la liste des événements sous l'image du PIR. Chaque événement possède une couleur prédéfinie (rouge, orange ou vert) ; il est possible de modifier ces couleurs en cliquant sur l'événement et en choisissant entre rouge, orange ou vert. En général, une couleur rouge indique un avertissement (un feu moteur par exemple !). Le vert indique généralement un état actif ou une condition utile.

Au-dessus du PIR, vous allez voir une icône Page de profil. L'icône brille en bleu pour indiquer que c'est le profil actuel qui est en cours de modification.

#### **Multiple BIP Programming**

You can plug a second BIP and this will be detected as a second icon Profile Page above the BIP image. You can interchange between the BIP's and program them as you see fit. There are no restrictions on event sharing on BIP's.

### **Exporting and Importing Programming**

The Profile Editor will automatically save any progress even if you close down the Editor. So, as you update the BIP with events that particular profile is automatically saved. If you want to have a backup copy of that profile, then click Export Programming. Give the profile a name and it will be saved in your profiles folder.

If you want to import a profile then click Import Programming and browse to the folder that contains the profile you want to use.

### ASSISTANCE

Dans l'onglet Aide, vous pouvez accéder aux fonctions suivantes en cliquant dessus.

### TÉLÉCHARGER LES PILOTES ET LE LOGICIEL

Un clic sur ce lien ouvre votre navigateur par défaut et le dirige vers la page de téléchargement des pilotes et du logiciel.

### CONTACTEZ-NOUS

Un clic sur Contact Us ouvre votre navigateur par défaut t le dirige vers la page d'informations sur les contacts ; là, vous pouvez faire un choix dans une liste de contacts.

For real time in-game feedback Pour une rétroaction en temps réel dans le jeu Echtzeitfeedback während des Spiels Per feedback in tempo reale durante il gioco Para retroalimentación durante el juego en tiempo real

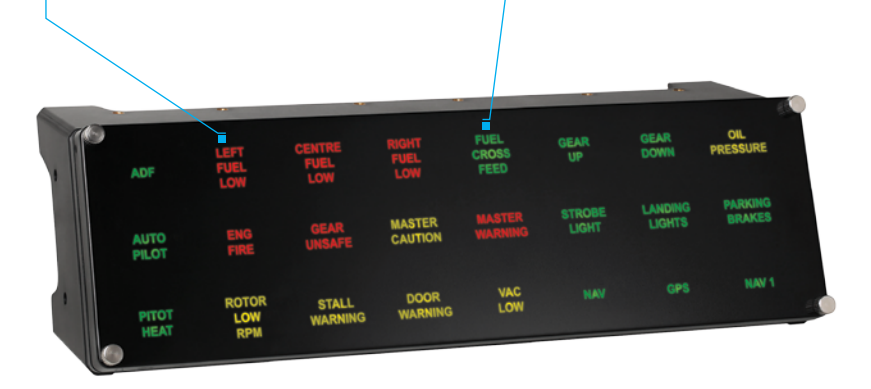

### TRI-STATE LEDS

Choose between red, green & amber Choisissez entre rouge, vert et ambre Wählen Sie zwischen rot, grün und gelb Per scegliere tra rosso, verde e ambra Escoge entre rojo, verde y ámbar

### EINFÜHRUNG

Die hintergrundbeleuchtete Pro Flight-Informationstafel ist mit Microsoft® Flight Sim™ X kompatibel und sorgt dafür, dass Benutzer klare und authentische Informationen während des Flugs erhalten.

Die Informationstafel ist mit 51 optischen Feldern ausgestattet, die zahlreiche Ereignisse und Informationen während des Flugs anzeigen. Benutzer können ihre Informationstafel individuell anpassen, um flugzeugspezifische bzw. bevorzugte Informationen anzuzeigen.

Optische Felder, die nicht beleuchtet sind, bleiben dem bloßen Auge verborgen, sodass aufstrebende Piloten genau zum richtigen Zeitpunkt auf die Informationen zugreifen können, die sie brauchen.

### FEATURES:

- · Hintergrundbeleuchtete Informationstafel
- 24 einzeln gesteuerte Segmente
- · Jedes Segment hat drei benutzerdefinierte Farben: Rot, Orange und Grün
- inklusive 51 optische Linsen mit individueller Beschriftung
- · Einsetzbar mit Microsoft Flight Simulator X (FSX)
- · Leistungsstarke grafische ST-Benutzeroberfläche

### TREIBER- UND SOFTWAREINSTALLATION FÜR BENUTZER VON WINDOWS® XP 32-BIT UND 64-BIT

- 1. Schließen Sie alle Programme, die auf Ihrem eingeschalteten Computer ausgeführt werden, und legen Sie die Installations-CD in Ihr CD-ROM-Laufwerk ein.
- 2. Klicken Sie, wenn der Willkommensbildschirm angezeigt wird, auf Next, um fortzufahren. Wenn die CD nicht automatisch ausgeführt wird, wählen Sie Start auf der Windows-Taskleiste und dann Run und geben Sie D:\Setup.exe in

DEUTSCH

das Texteingabefeld des Fensters Run ein. Klicken Sie anschließend auf OK (vorausgesetzt, D:\ist der Buchstabe Ihres CD-ROM-Laufwerks).

- 3. Wählen Sie, nachdem Sie den Garantieausschluss gelesen haben, die Option I accept the terms of the Disclaimer und klicken Sie auf Next, um fortzufahren.
- Wenn der Bildschirm f
  ür das Treiber-Setup angezeigt wird, schlie
  ßen Sie das USB-Kable an einen USB-Anschluss Ihres Computers an, sollten Sie das noch nicht getan haben, und klicken Sie dann auf Next.
- 5. Treiber und softwareinstallation fährt jetzt fort
- Klicken Sie auf dem folgenden Software-Setupbildschirm auf Next und befolgen Sie die Bildschirmanweisungen. An diesem Punkt werden Sie aufgefordert, Features wie Programmable Support for Mouse, Programmable Support for Keyboard und Programmable Hotkeys zu installieren (dies sind wichtige Komponenten der Programmiersoftware, die notwendig sind).
- Wenn die Option Windows can connect to Windows Update to search for software angezeigt wird, wählen Sie No, not at this time. Klicken Sie weiter auf Next und Finish, um die Installation zu akzeptieren, bis der Bildschirm Registration angezeigt wird.
- Nach Abschluss der Installation erhalten Sie die Option Run Profile Editor, die Ihnen die Programmierumgebung anzeigt. Wenn Sie den Profileditor zu diesem Zeitpunkt nicht anzeigen möchten, deaktivieren Sie das Kontrollkästchen und klicken Sie auf Finish, um die Installation abzuschließen.

### TREIBER- UND SOFTWAREINSTALLATION FÜR BENUTZER VON WINDOWS W VISTA UND 7 32-BIT UND 64-BIT

- 1. Schließen Sie alle Programme, die auf Ihrem eingeschalteten Computer ausgeführt werden, und legen Sie die Installations-CD in Ihr CD-ROM-Laufwerk ein.
- Klicken Sie, wenn der Willkommensbildschirm angezeigt wird auf Next, um fortzufahren. Wenn die CD nicht automatisch ausgeführt wird, wählen Sie Start auf der Windows-Taskleiste und dann Run und geben Sie D:\Setup.exe in das Texteingabefeld des Fensters Run ein. Klicken Sie anschließend auf OK (vorausgesetzt,

D:\ ist der Buchstabe Ihre CD-ROM-Laufwerks).

- 3. Wählen Sie, nachdem Sie den Garantieausschluss gelesen haben, die Option I accept the terms of the Disclaimer und klicken Sie auf Next , um fortzufahren.
- 4. Wenn der Bildschirm für das Treiber-Setup angezeigt wird, schließen Sie das USB-Kable an einen USB-Anschluss Ihres Computers an, sollten Sie das noch nicht getan haben, und klicken Sie dann auf Next.
- 5. Treiber und softwareinstallation fährt jetzt fort
- 6. Wenn der Bildschirm für das Treiber-Setup angezeigt wird, klicken Sie auf Next, um Ihren Controller zu testen.
- Nach Abschluss der Installation erhalten Sie die Option Run Profile Editor, die Ihnen die Programmierumgebung anzeigt. Wenn Sie den Profileditor zu diesem Zeitpunkt nicht anzeigen möchten, deaktivieren Sie das Kontrollkästchen und klicken Sie auf

### EINREICHTEN IHRER HINTERGRUNDBELEUCHTETEN INFORMATIONSTAFEL

Verpackungsinhalt der hintergrundbeleuchteten Informationstafel:

- 1 x hintergrundbeleuchtete Informationstafel mit 24 angepassten optischen Linsen
- Behälter mit weiteren 27 optischen Linsen
- CD mit ST-Software
- Benutzerhandbuch
- Unirack
- Klettverschluss
- Entfernen Sie die Vorderabdeckung: Schrauben Sie die vier Eckmuttern und ziehen Sie die transparente Abdeckung vom Schrank Ihrer hintergrundbeleuchteten Informationstafel ab (beachten Sie, dass die Abdeckung magnetisch mit der Informationstafel verbunden ist).

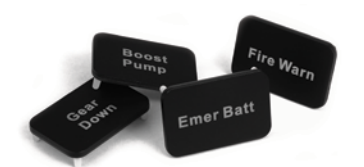

- 2. Richten Sie Ihre Beschriftungen ein: Sie können 24 individuelle optische Linsen sehen, für die bereits verschiedene Beschriftungen an der hintergrundbeleuchteten Informationstafelangebracht sind. Diese Linsen können untereinander vertauscht oder mit den zusätzlichen Linsen, die im Lieferumfang enthalten waren, ausgetauscht werden. Wir empfehlen ähnliche Beschriftungen nebeneinander zu verwenden. Eng Fire 1, Eng Fire 2, Eng Fire 3 und Eng Fire 4 sollten sich deshalb alle in dem gleichen Bereich befinden ebenso wie Gear Up (Hochschalten) und Gear Down (Herunterschalten). Außerdem ist zu empfehlen, alle Plätze mit optischen Linsen zu versehen, selbst wenn sie nicht verwendet werden.
- 3. Programmieren Sie die hintergrundbeleuchtete Informationstafel: Jetzt müssen Sie der Programmiersoftware mitteilen, welche optischen Linsen Sie wo verwendet haben und in welcher Farbe sie aufleuchten sollen.

[Tipp: Nehmen Sie die Abdeckung ab, wenn Sie die Programmierung vornehmen, damit Sie die optischen Linsen sehen können.]

### PROGRAMMIEREN DER HINTERGRUNDBELEUCHTETEN PRO FLIGHT-INFORMATIONSTAFEL MIT SMART TECHNOLOGY PROGRAMMING SOFTWARE

### Einführung in Smart Technology Programming Software

Smart Technology (ST) Programming Software ist die Software, die bereitgestellt wird, damit Sie Ihren Controller für erweiterte Funktionen konfigurieren können. ST bietet leistungsstarke Features zur Programmierung des Geräts mit der ultimativen Konfiguration für absolute Interaktion. Trotz der auf dem Markt einmaligen Technologie

bleibt die Software einfach und intuitiv.

### Starten der Smart Technology-Software

A. Klicken Sie auf Start, Alle Programme, Smart Technology, Profile Editor.

B. Suchen Sie auf Ihrem Desktop nach dem Symbol Smart Technology und doppelklicken Sie darauf. Die Smart Technology-Software wird geladen.

C. Klicken Sie mit der rechten Maustaste auf das BIP-Symbol in der Applet-Taskleiste neben der Uhr unten links auf Ihrem Desktop. Wählen Sie dann den Profile Editor aus.

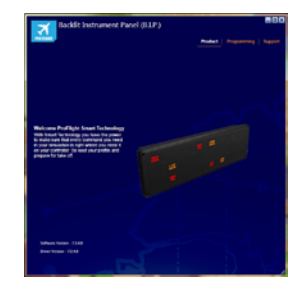

### PRODUKT

Die Produktseite ist der Hauptbildschirm, der angezeigt wird, wenn die Smart Technology Software das erste Mal geöffnet wird (wie oben dargestellt). Diese Seite erkennt, welche Pro Flight-Hardware angeschlossen ist und zeigt dies auf dem Bildschirm an. Wenn keine Pro Flight-Hardware angeschlossen ist, werden die Pro Flight-Ruderpedale auf dem Bildschirm angezeigt, da sie als Erstes auf der Liste stehen.

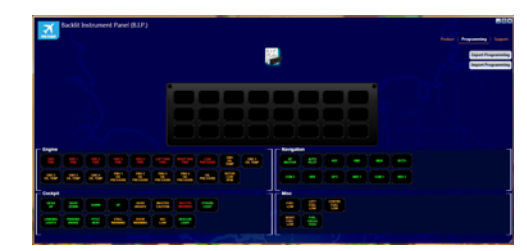

### PROGRAMMIEREN

Auf der Registerkarte "Programming" können Sie Ihre hintergrundbeleuchtete Informationstafel so einrichten, dass sie mit den optischen Linsen korrespondiert, die Sie manuell eingerichtet haben. Sobald sie programmiert sind, korrespondieren sie mit dem Flight Simulator X (FSX).

Wenn Sie auf die Registerkarte "Programming" klicken, wird ein hochaufgelöstes Bild der hintergrundbeleuchteten Informationstafel angezeigt, auf der keine Ereignisse programmiert sind. Außerdem werden Gruppen von verschiedenen Ereignissen angezeigt, die mit den verschiedenen optischen Linsen übereinstimmen, die auf dem Bild der hintergrundbeleuchteten Informationstafel zugewiesen werden können. Jedes Ereignis kann an einen beliebigen Platz verschoben werden. Wenn ein Ereignis bereits an einem Platz vorhanden ist, wird es von dem neuen Ereignis ersetzt und wieder in die Ereignisliste auf dem Bild der hintergrundbeleuchteten Informationstafel verschoben. Jedes Ereignis besitzt eine der vordefinierten Farbe Rot, Gelb oder Grün. Diese Farben können geändert werden, indem Sie mit der rechten Maustaste auf das Ereignis klicken und zwischen den drei farben auswählen. Warnungen werden in der Regel rot angezeigt (z. B. wenn das Triebwerk brennt). Grün verweist normalerweise auf einen aktiven Zustand bzw. eine hilfreiche Bedingung.

Über der hintergrundbeleuchteten Informationstafel wird das Symbol "Profile Page" (Profilseite) angezeigt. Das Symbol schimmert blau, um das derzeit bearbeitete Profil anzuzeigen.

**Programmierung mehrerer hintergrundbeleuchteter Informationstafeln** Sie können eine zweite hintergrundbeleuchtete Informationstafel anschließen. Dies wird in Form eines zweiten Profilseitensymbols über dem Bild der hintergrundbeleuchteten Informationstafel angezeigt. Sie können zwischen den hintergrundbeleuchteten Informationstafeln wechseln und sie je nach Bedarf programmieren. Es gibt keine Einschränkungen für das Teilen von Ereignissen auf hintergrundbeleuchteten Informationstafeln.

### Exportieren und Importierung von Programmierungen

Der Profile Editor speichert jeden Fortschritt automatisch, selbst wenn Sie den Profile Editor schließen. Wenn Sie die hintergrundbeleuchtete Informationstafel mit den Ereignissen aktualisieren, wird das spezifische Profil somit automatisch gespeichert. Wenn Sie eine Sicherungskopie dieses Profils haben möchten, klicken Sie auf Export Programming (Programmierung exportieren). Geben Sie dem Profil einen Namen. Es wird dann in ihrem Profilordner gespeichert. Wenn Sie ein Profil importieren möchten, klicken Sie auf Import Programming (Programmierung importieren) und navigieren Sie zu dem Ordner, in dem sich das gewünschte Profil befindet.

### SUPPORT

Über die Registerkarte "Support" können Sie per Mausklick auf die folgenden Features zugreifen:

### DOWNLOAD DRIVERS AND SOFTWARE

Wenn Sie auf diesen Link klicken, wird die Seite zum Herunterladen von Treibern und Software in Ihrem Standardbrowser geöffnet.

### CONTACT US

Klicken Sie auf Contact Us, um die Seite mit den Kontaktangaben in Ihrem Standardbrowser zu öffnen. Auf dieser Seite können Sie Ihren Kontakt aus einer Kontaktliste auswählen.

For real time in-game feedback Pour une rétroaction en temps réel dans le jeu Echtzeitfeedback während des Spiels Per feedback in tempo reale durante il gioco Para retroalimentación durante el juego en tiempo real

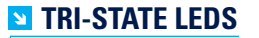

Choose between red, green & amber Choisissez entre rouge, vert et ambre Wählen Sie zwischen rot, grün und gelb Per scegliere tra rosso, verde e ambra Escoge entre rojo, verde y ámbar

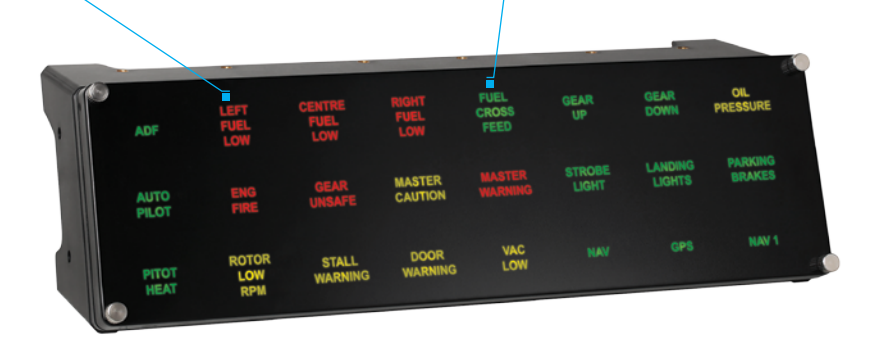

### INTRODUZIONE

Compatibile con Microsoft® Flight Sim™ X, il pannello informazioni retroilluminato fornisce informazioni chiare e reali agli utenti durante il volo.

Alimentato con 51 'Riquadri ottici' che mostrano un'ampia gamma di eventi e informazioni di volo, gli utenti possono personalizzare il pannello per visualizzare informazioni significative sul proprio velivolo o sulle preferenze personali.

I riquadri ottici non illuminati rimangono invisibili ad occhio nudo, consentendo agli aspiranti piloti di accedere alle informazioni di cui hanno bisogno, quando ne hanno bisogno.

### CARATTERISTICHE:

- · Pannello informazioni retroilluminato
- · 24 segmenti controllati individualmente
- · Ciascun segmento è dotato di 3 colori definiti dall'utente: Rosso, Arancio e Verde
- 51 lenti ottiche con didascalie singole incluse
- Funziona con Microsoft Flight Simulator X (FSX)
- · Potente interfaccia grafica utente ST

### INSTALLAZIONE DEI DRIVER E DEL SOFTWARE PER UTENTI DI WINDOWS® XP A 32 E A 64 BIT

- 1. Con il computer acceso, chiudere tutti i programmi in esecuzione e inserire il CD di installazione nell'unità CD-ROM.
- 2. Non appena viene visualizzata la schermata di benvenuto, fare clic su Next per proseguire. Se il CD non si avvia automaticamente, selezionare Start dalla barra degli strumenti di Windows, quindi Run, e digitare D:\Setup.exe, nella casella di immissione testo Run; quindi, fare clic su OK (si presuppone che D:\ sia la lettera corrispondente all'unità CD-ROM in uso).
- 3. Dopo aver letto la dichiarazione di non responsabilità, selezionare l'opzione

I accept the terms of the Disclaimer e fare clic su Next per proseguire.5. Alla schermata di Installazione driver, se non è stato già fatto, collegare il cavo USB in una delle porte USB del computer, quindi fare clic su Next.

- 4. Alla schermata Installazione driver, fare clic su Next per provare il controller.
- 5. Installazione dei driver del software ora continuerà
- Nella schermata di Installazione software seguente, fare clic su Next e seguire le istruzioni a schermo. A questo punto, sarà richiesta l'installazione di funzioni come Programmable Support for Mouse, Programmable Support for Keyboard e Programmable Hotkeys (si tratta di componenti importanti del software di programmazione, e sono richiesti).
- Alla domanda se Windows è in grado di connettersi a Windows Update per cercare il software, scegliere No, not at this time. Proseguire facendo clic su Next e Finish per accettare l'installazione fino a che non viene visualizzata la schermata Registration.
- 8. Al completamento dell'installazione, si dispone dell'opzione Run Profile Editor, che fornisce una vista dell'ambiente di programmazione. Se non si desidera visualizzare l'editor del profilo a questo punto, deselezionare la casella e fare clic

su Finish per completare l'installazione.

### INSTALLAZIONE DEI DRIVER E DEL SOFTWARE PER UTENTI DI WINDOWS® VISTA E 7, A 32 E A 64 BIT

- 1. Con il computer acceso, chiudere tutti i programmi in esecuzione e inserire il CD di installazione nell'unità CD-ROM.
- 2. Non appena viene visualizzata la schermata di benvenuto, fare clic su Next per proseguire. Se il CD non si avvia automaticamente, selezionare Start dalla barra degli strumenti di Windows, quindi Run, e digitare D:\Setup.exe, nella casella di immissione testo Run; quindi, fare clic su OK (si presuppone che D:\ sia la lettera corrispondente all'unità CD-ROM in uso).
- 3. Dopo aver letto la dichiarazione di non responsabilità, selezionare l'opzione l ac-

cept the terms of the Disclaimer e fare clic su Next per proseguire.

- 4. Alla schermata Installazione driver, se non è stato già fatto, collegare il cavo USB in una delle porte USB del computer, quindi fare clic su Next.
- 5. Installazione dei driver del software ora continuerà
- 6. Alla schermata Installazione driver, fare clic su Next per provare il controller
- Al completamento dell'installazione, si dispone dell'opzione Run Profile Editor, che fornisce una vista dell'ambiente di programmazione. Se non si desidera visualizzare l'editor del profilo a questo punto, deselezionare la casella e fare clic su Finish per completare l'installazione.

### IMPOSTAZIONE DEL BIP (BACKLIT INFORMATION PANEL)

Contenuto della confezione del BIP:

- 1 x pannello informazioni retroilluminato con 24 lenti ottiche su misura
- · Una scatola contenente 27 lenti ottiche supplementari
- · CD, contenente il software ST
- Manuale
- Unirack
- · Fascette di velcro
- 1. Rimuovere la fascia anteriore: Svitare i 4 dadi agli angoli e rimuovere. Basta togliere la fascia dal contenitore del BIP (notare che la fascia è fissata al BIP magneticamente).

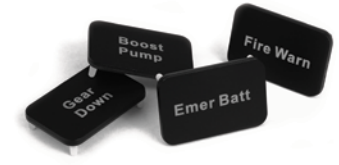

- 2. Configurazione delle didascalie: Si vedranno 24 lenti ottiche che visualizzano diverse didascalie già pronte per il BIP; queste lenti possono essere scambiate tra loro o con le lenti aggiuntive contenute nella confezione. Si consiglia di mettere insieme gli avvisi simili, in modo che Eng Fire 1, Eng Fire 2, Eng Fire 3 ed Eng Fire 4 si trovino tutti nella stessa area, come anche Gear Up e Gear Down. Si raccomanda di avere tutti gli slot coperti dalle lenti ottiche, anche se non in uso.
- 3. Programmazione del BIP: Ora passeremo alla programmazione del software, al fine di assegnare alle lenti ottiche la posizione e il colore di cui si desidera illuminarle.

[Suggerimento: è una buona idea programmare senza la fascia, in modo che si possano vedere le lenti ottiche]

### PROGRAMMAZIONE DEL BIP CON IL SOFTWARE SMART TECHNOLOGY

#### Introduzione a Smart Technology Programming Software

Smart Technology (ST) Programming Software è il software fornito per configurare il controller e avere una funzionalità ancora migliorata. ST fornisce un gruppo di funzioni straordinarie, consentendo di programmare il proprio dispositivo con la configurazione più avanzata, per un'interazione totale. Il software presenta un livello di raffinatezza mai visto sul mercato, ma nonostante questo rimane semplice e intuitivo da usare.

### Come iniziare con il software Smart Techonology

A. Fare clic su Start, quindi su Tutti i programmi, Smart Technology e su Profile Editor.
B. Identificare l'icona Smart Technology sul desktop, quindi fare doppio clic su di essa per caricare il software Smart Technology.

C. Fare clic con il pulsante destro sull'icona BIP nella barra applet accanto all'orologio, nell'angolo in basso a sinistra del desktop. Quindi selezionare Profile Editor.

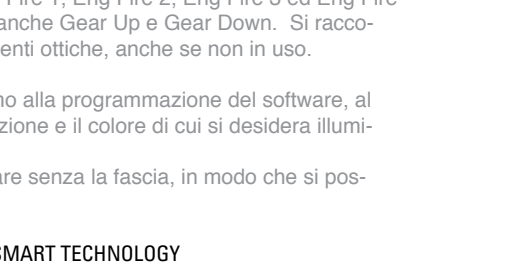

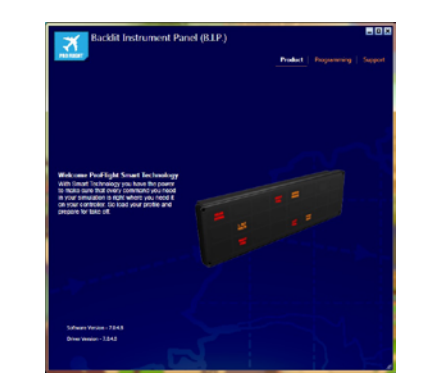

### PRODOTTO

La pagina di prodotto è la pagina principale visualizzata non appena viene aperto per la prima volta il software Smart Technology (come illustrato sopra). Questa schermata rileva quale hardware Pro Flight è collegato e lo fa vedere. Se non è presente alcun hardware Pro Flight, verrà visualizzata la pedaliera Pro Flight Rudder Pedals, poiché è la prima dell'elenco.

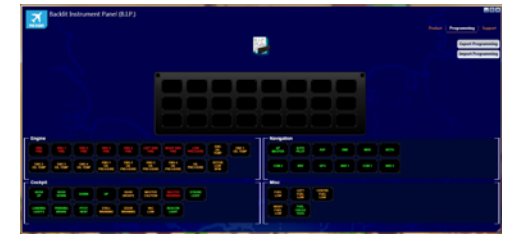

### PROGRAMMING

Dalla scheda programmazione, è possibile impostare il BIP perché corrisponda alle lenti ottiche configurate manualmente. Una volta programmate, corrisponderanno al Flight Simulator X (FSX).

Facendo clic sulla scheda di programmazione, verrà presentata un'immagine ad alta risoluzione del pannello informazioni retroilluminato, senza eventi programmati. Verranno visualizzati dei blocchi di diversi eventi che corrispondono a lenti ottiche diverse, che è possibile assegnare in base all'immagine BIP. Ciascun evento può essere trascinato su uno slot. Se un evento occupa già uno slot, è possibile sostituirlo con uno nuovo e tornare all'elenco eventi in base all'immagine BIP. Ciascun evento ha un colore predefinito (rosso, ambra o verde). I colori possono essere modificati facendo clic con il pulsante destro sull'evento e scegliendo il colore tra quelli disponibili. Tipicamente, il rosso indica pericolo (come un incendio al motore) Il verde invece indica una condizione stazionaria o un'utilità.

Sopra il BIP è possibile vedere un'icona Profile Page. L'icona presenta un alone blu per mostrare che questo è il profilo corrente modificato.

#### Programmazione multipla del BIP

È possibile collegare un secondo BIP, che verrà riconosciuto come seconda icona Profile Page sull'immagine del BIP. In questo modo, è possibile scambiare i BIP e programmarli a piacimento. Non esiste alcuna restrizione in merito alla condivisione eventi sui BIP

### Esporta e Importa programmazione

Il Profile Editor salva automaticamente qualsiasi progresso anche se è chiuso. In questo modo, non appena il BIP viene aggiornato con degli eventi, quel particolare profilo viene salvato automaticamente. Se si desidera conservare una copia di backup di quel profilo, basta fare clic su Export programming. Nominare un profilo e sarà salvato nella cartella dei profili.

Se si desidera importare un profilo, fare clic su Import Programming e spostarsi nella cartella che contiene il profilo da utilizzare.

SUPPORTO

Dalla scheda supporto, è possibile accedere alle seguenti funzionalità, facendo clic su di esse:

### Download dei driver e del software

Facendo clic su questo link si aprirà il browser predefinito, che porterà alla pagina di download dei driver e del software.

### CONTATTI

Facendo clic su Contact us si aprirà il browser predefinito, che porterà alla pagina informazioni sui contatti; da qui è possibile scegliere da un elenco di contatti.

For real time in-game feedback Pour une rétroaction en temps réel dans le jeu Echtzeitfeedback während des Spiels Per feedback in tempo reale durante il gioco Para retroalimentación durante el juego en tiempo real

### TRI-STATE LEDS

Choose between red, green & amber Choisissez entre rouge, vert et ambre Wählen Sie zwischen rot, grün und gelb Per scegliere tra rosso, verde e ambra Escoge entre rojo, verde y ámbar

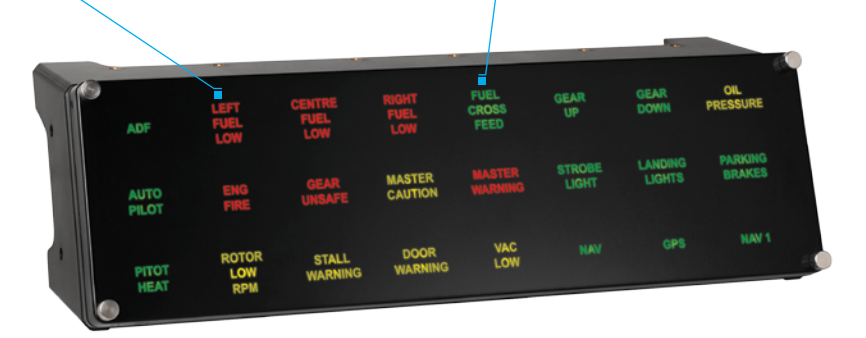

### INTRODUCCIÓN

Compatible con Flight Sim<sup>™</sup> X de Microsoft®, el panel informativo retroiluminado de Pro Flight ofrece a los usuarios información clara y realista durante el vuelo. Compuesto por 51 lentes ópticas individuales que muestran una gran variedad de eventos e información durante el vuelo, los usuarios pueden personalizar su panel informativo para visualizar datos de vuelo relevantes para su avión o preferencias personales.

Los lentes ópticas sin iluminar permanecen invisibles a simple vista, permitiendo así que los aspirantes a pilotos puedan acceder a la información que necesiten cuando la necesiten.

### CARACTERÍSTICAS:

- · Panel informativo retroiluminado
- · 24 segmentos controlados de manera individual
- · Cada segmento tiene 3 colores definidos por el usuario: Rojo, naranja y verde
- 51 lentes ópticas con leyendas individuales incluidas
- · Funciona con Flight Simulator X (FSX) de Microsoft
- · Potente interfaz gráfica de usuario ST

### INSTALACIÓN DE DRIVERS Y SOFTWARE PARA USUARIOS DE WINDOWS® XP, 32- Y 64-BIT

- 1. Con el ordenador encendido, cierre todos los programas que se estén ejecutando, y luego inserte el CD de instalación en la unidad de CD-ROM.
- Cuando aparezca la pantalla Welcome, haga clic en Next para continuar. Si el CD no se ejecuta automáticamente, seleccione Inicio en la barra de tareas de Windows, después Ejecutar, luego escriba D:\Setup.exe en el campo de entrada de texto de la ventana Ejecutar y a continuación haga clic en OK (suponiendo que D:\ sea la letra de la unidad de CD-ROM).

- Después de leer la cláusula de exención de responsabilidad (Disclaimer) seleccione la opción l accept the terms of the Disclaimer y haga clic en Next para continuar.
- 4. En la pantalla Driver Setup, si todavía no lo ha hecho, conecte el cable USB en uno de los puertos USB de su ordenador, y luego haga clic en Next.
- 5. Instalacion de drivers y software ahora continuará
- 6. En la pantalla Software Setup siguiente, haga clic en Next y siga las instrucciones en pantalla. Llegados a este punto, se le pedirá que instale características como Programmable Support for Mouse (soporte programable para ratón), Programmable Support for Keyboard (soporte programable para teclado) y Programmable Hotkeys (teclas programables de acceso rápido).
- 7. Si se le pregunta si Windows puede conectarse a Windows Update para buscar software, elija Esta vez no. Continúe haciendo clic en Next y Finish para aceptar la instalación hasta que aparezca la pantalla Registration.
- Tras completar la instalación, tiene la opción de ejecutar Profile Editor, el cual le introducirá al entorno de programación. Si no desea ejecutar Profile Editor en ese momento, desmarque la casilla y haga clic en Finish para completar la instalación.

### INSTALACIÓN DE DRIVERS Y SOFTWARE PARA USUARIOS DE WINDOWS® VISTA Y 7, 32- Y 64-BIT

- 1. Con el ordenador encendido, cierre todos los programas que se estén ejecutando, y luego inserte el CD de instalación en la unidad de CD-ROM.
- Cuando aparezca la pantalla Welcome, haga clic en Next para continuar. Si el CD no se ejecuta automáticamente, seleccione Inicio en la barra de tareas de Windows, después Ejecutar, luego escriba D:\Setup.exe en el campo de entrada de texto de la ventana Ejecutar y a continuación haga clic en OK (suponiendo que D:\ sea la letra de la unidad de CD-ROM).
- Después de leer la cláusula de exención de responsabilidad (Disclaimer), seleccione la opción I accept the terms of the Disclaimer y haga clic en Next para continuar.

- 4. En la pantalla Driver Setup, si todavía no lo ha hecho, conecte el cable USB en uno de los puertos USB de su ordenador, y luego haga clic en Next.
- 5. Instalacion de drivers y software ahora continuará
- 6. En la pantalla Driver Setup, haga clic en Next para probar su mando.
- Tras completar la instalación, tiene la opción de ejecutar Profile Editor, el cual le introducirá al entorno de programación. Si no desea ejecutar Profile Editor en ese momento, desmarque la casilla y haga clic en Finish para completar la instalación.

### INSTALAR SU PANEL INFORMATIVO RETROALIMENTADO (PIR)

### El paquete de su PIR contiene:

- · 1 panel informativo retroalimentado con 24 lentes ópticas integradas
- · Caja con 27 lentes ópticas adicionales
- · CD con el software ST
- Manual
- Unirack
- · Cintas de velcro

1. Retirar el tablero frontal: Desatornille las 4 tuercas de las esquinas y para retirar el tablero: simplemente tire del tablero transparente separándolo de la unidad de su PIR (tenga en cuenta que el tablero está unido magnéticamente al PIR).

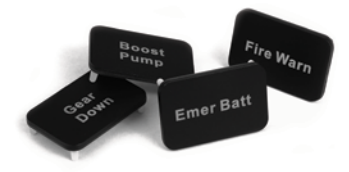

- 2. Configure sus leyendas: Verá que hay 24 lentes ópticas individuales integradas en el PIR que muestran varias leyendas; estas lentes se pueden intercambiar entre sí o por las lentes adicionales incluidas en el embalaje. Se aconseja colocar juntas informaciones similares, de modo que, por ejemplo, Eng Fire 1, Eng Fire 2, Eng Fire 3 y Eng Fire 4 estén en la misma zona, igual que Gear Up y Gear Down. Se recomienda cubrir todas las ranuras con lentes ópticas, aunque no se utilicen.
- 3. Programar el panel informativo retroalimentado: Ahora debemos decirle al software de programación qué lentes ópticas ha utilizado, dónde y de qué color quiere que se iluminen.

[Consejo: Resulta buena idea apagar el tablero mientras se esté programando, de modo que pueda ver las lentes ópticas]

### PROGRAMAR SU MANDO PRO FLIGHT CON EL SOFTWARE DE PROGRAMACIÓN SMART TECH-NOLOGY

### Introducción al software de programación Smart Technology (ST)

El software de programación Smart Technology (ST) es el software que le ha sido proporcionado para que configure su mando y obtenga una funcionalidad mejorada. ST ofrece un gran número de características, permitiéndole programar su dispositivo con la mejor de las configuraciones para que disfrute de una interacción total. Pese a presentar un nivel de sofisticación nunca antes visto en el mercado, el software es al mismo tiempo sencillo y su uso resulta intuitivo.

### Cómo iniciar el software Smart Technology

A. Haga clic en Inicio, luego en Todos los programas, después en Smart Technology y a continuación en Profile Editor.

B. Busque en su escritorio el icono de Smart Technology. Cuando lo encuentre haga doble clic y se cargará el software de Smart Technology.

C. Haga clic con el botón derecho del ratón sobre el icono del panel informativo retroalimentado que hay en la bandeja de sistema junto al reloj, en el extremo inferior izquierdo del escritorio. A continuación seleccione Profile Editor.

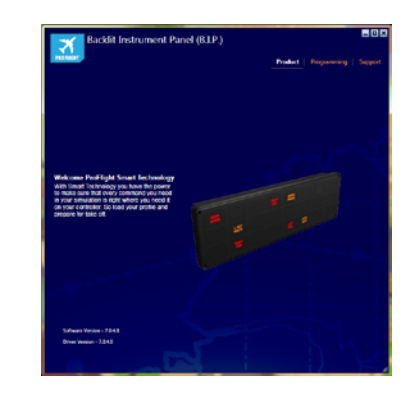

### PRODUCTO

La página del producto es la ventana principal que aparece cuando el software Smart Technology se abre por primera vez (como se muestra arriba). La pantalla detecta qué hardware de Pro Flight ha conectado y lo muestra en esta pantalla, si no ha conectado ningún hardware de Pro Flight, aparecerán en pantalla los pedales Pro Flight Rudder Pedals, ya que será el primer dispositivo de la lista.

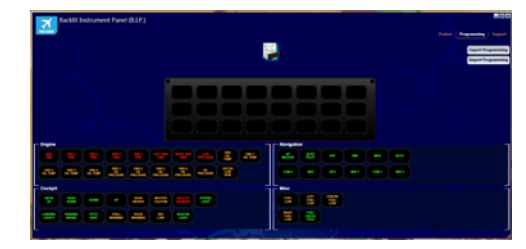

### PROGRAMACIÓN

Desde la pestaña Programming puede instalar su PIR para que se corresponda con las lentes ópticas que ha configurado manualmente. Después de la programación, se corresponderán con el Flight Simulator X (FSX).

Cuando haga clic en la pestaña Programming, se mostrará una imagen en alta resolución del panel de información retroalimentado, el cual no tendrá ningún evento programado. Debajo de la imagen del PIR, también verá bloques de eventos diferentes que corresponden a las diferentes lentes ópticas que se pueden asignar. Cada evento se puede arrastrar a cualquiera de las ranuras. Si la ranura ya está ocupada por un evento, dicho evento puede sustituirse por el nuevo y regresar a la lista de eventos situada debajo de la imagen del PIR. Cada evento tiene un color predefinido que puede ser rojo, naranja o verde, los cuales pueden cambiar haciendo clic con el botón derecho del ratón sobre el evento y escogiendo entre rojo, naranja o verde. Nor-malmente el color rojo indica advertencia (como "fuego en el motor"). El verde suele indicar un estado activo o una información útil.

Encima del PIR verá un icono de Profile Page (página de perfiles). Este icono tendrá un resplandor azul para mostrar que es el perfil actual que está siendo editado.

#### Programación de varios PIR

Puede conectar un segundo PIR y este será detectado como un segundo icono de Profile Page encima de la imagen del PIR. Puede cambiar de un PIR a otro y programarlos según le convenga. No existe ninguna restricción relativa a los eventos compartidos entre los PIR.

#### Exportar e importar programaciones

El Profile Editor guardará automáticamente cualquier progreso, aunque usted cierre el Editor. Así, cuando actualice el PIR con eventos, ese perfil en particular se guardará automáticamente. Si desea tener una copia de seguridad de dicho perfil, haga clic en Export Programming. Asigne un nombre al perfil y este se guardará en la carpeta de perfiles.

Si desea importar un perfil, haga clic en Import Programming y seleccione la carpeta que contiene el perfil que desea utilizar.

### AYUDA

Desde la pestaña Support, puede acceder a las siguientes características haciendo clic sobre ellas:

### DOWNLOAD DRIVERS AND SOFTWARE (DESCARGAR DRIVERS Y SOFTWARE)

Al hacer clic en este enlace se abrirá su navegador por defecto y le dirigirá a la página de descarga de drivers y software.

### CONTACT US (CONTACTE CON NOSOTROS)

Al hacer clic en Contact Us se abrirá su navegador por defecto y le dirigirá a la página de información de contacto; una vez allí, podrá elegir entre una lista de contactos.

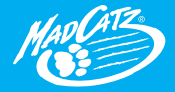

© 2010 Mod Catz Interactive Asia. Saitek, Pro Flight, the Saitek Jago, the Pro Flight Jago, Mod Catz and the Mod Catz Jago are trademarks or registered trademarks of Mod Catz, Inc., it's subsidiary companies. All other trademarks or registered trademarks are the property of their respective owners. Mode in Chino. All rights reserved. Product features, appearance and specifications may be subject to change without notice. Plasse retain this information for houre reference. Mod Catz is a publicly traded company on the TSX/AMEX, symbol MCZ.